## LINKSHIP ドライバインストール

パソコンから USB 経由でコントロールする際、デバイスドライバのインストールが必要になります。 Windows7 以降は Windows Update で自動インストールされます。 USB を接続してから自動インストールされない場合は、下記の手順でドライバをインストールしてください。

## インストール手順

- (1) FTDI 社(Future Technology Devices International Ltd.)のホームページから、USB 仮想ポートドライバ (VCP:Virtual Com Port Driver)をダウンロードします。http://www.ftdichip.com/Drivers/VCP.htm から、 ご使用の OS に適したバージョンのドライバをダウンロードし、解凍しておきます。
- (2) 計測器を USB でパソコンに接続します。「新しいハードウェアの検索ウィザードの開始」という画面が表示され、 「ソフトウェア検索のため、Windows Update に接続しますか?」という質問が表示されます。 「いいえ、今回は接続しません」を選び、「次へ」をクリックします。
- (3) 次の画面で、「インストール方法を選んでください。」と要求が表示されます。 「一覧、または特定の場所からインストールする」を選び「次へ」をクリックします。
- (4)「検索とインストールのオプションを選んでください。」と表示されます。
  「次の場所で最適のドライバを検索する」を選び、
  「次の場所を含める」にチェックし、「参照」からダウンロードしたデバイスドライバの解凍場所を選択します。
  「次へ」をクリックします。
- (5)「次へ」をクリックすると、デバイスドライバ(USB Serial Converter)のインストールを始めます。 インストールが終わったら「完了」を押して終了してください。
- (6) 終了後、再度新しいハードウェアの検出ウィザードが開き「USB Serial Port」のドライバインストールが始まります。
  手順は前と変わりませんので同様にインストールしてください。
  「完了」を押すとすべてのインストールが終了します。